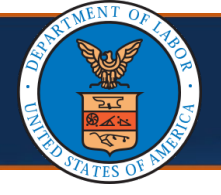

If a provider receives a Return to Provider (RTP) letter after submitting an enrollment application, the provider can make the necessary updates to the initial application and resubmit it. This update cannot be performed through a resubmission of the initial application.

**Note**: Corrections or updates to the enrollment type require a new application submission.

 Go to the <u>Medical Bill Processing Portal homepage</u> (<u>https://owcpmed.dol.gov</u>) and select **Enrollments** from the **Provider** drop-down list.

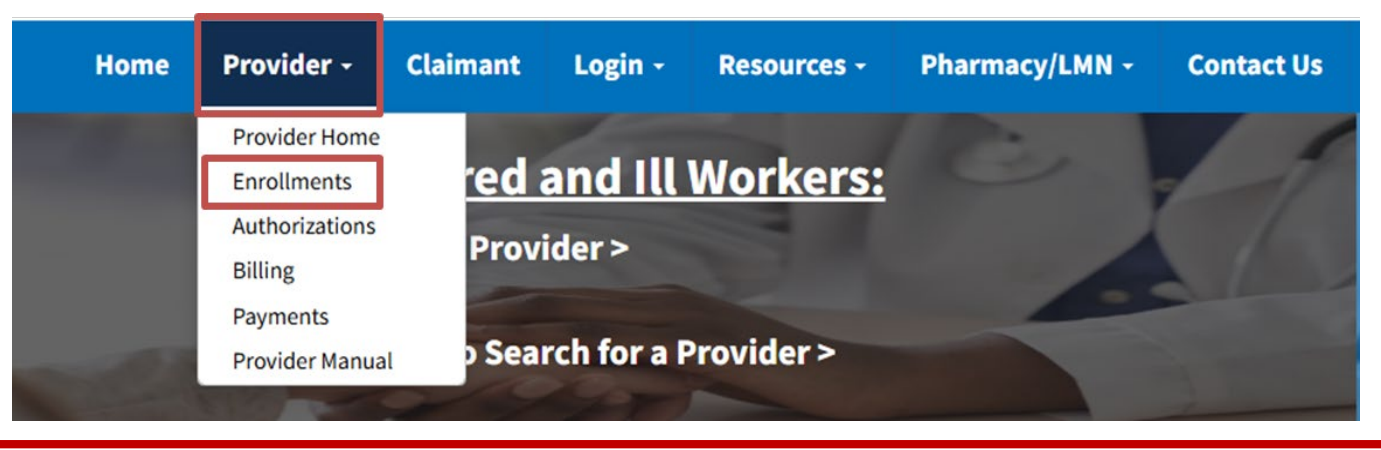

2. Locate the **Resume or Track an Enrollment Application** section and select the **Click here to resume or track the in-progress enrollment application** link.

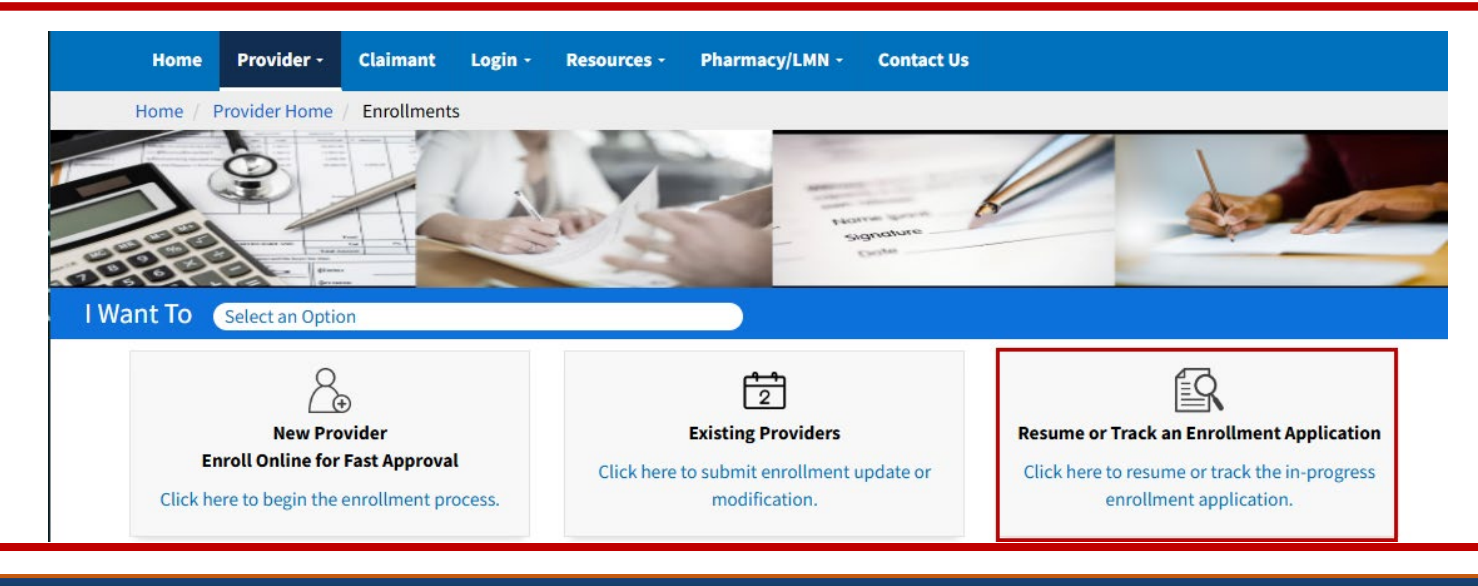

| Resubmitting Returned to Provider<br>Enrollment Applications (2 of 8)                                                                                                    | Quick Reference Guide                                                                                                    |  |  |  |  |  |  |
|----------------------------------------------------------------------------------------------------|----------------------------------------------------------------------------------------------------|--|--|--|--|--|--|
| Resubmitting a Returned to Provider Enrollment Application                                                                                                    |                                                                                                    |  |  |  |  |  |  |
| <ol> <li>In the Existing User section, enter the email address used during OWCP<br/>Connect registration and select LOGIN.</li> </ol>                                                                                                    |                                                                                                    |  |  |  |  |  |  |
| United States Department of Labor<br>Office of Workers' Compensation Programs                                                                                                    | Reference of the second second |  |  |  |  |  |  |
| DWCP Connect   Drace your identity is verified, you can enroll and login to OWCP's   Medical Bill Processing Portal ts: <ul> <li>0.00k up a claimant's accepted diagnosis code(s)</li> <li>0.10k is claimant's accepted diagnosis code(s)</li> <li>0.20k up ayment status</li> <li>0.20k up ayment status</li> <li>0.20k up ayment status</li> <li>1.20k up ayment status</li> <li>1.20k up ayment status</li> <li>1.20k up ayment status</li> <li>1.20k up ayment status</li> <li>1.20k up ayment status</li> <li>2.20k up ayment status</li> <li>2.20k u</li></ul> | New User<br>First time using OWCP Connect?<br>treate a new account here.<br>CREATE ACCOUNT<br>Information for Medical Providers<br>is process generally takes 3-5 minutes<br>2. Enrollment Tutorials (Click Here)<br>3. Contact Us (Click Here)                                                                                                    |  |  |  |  |  |  |
| <ol> <li>Enter the password created during OWCP Connect registration, then select SUBMIT.</li> </ol>                                                                                                    |                                                                                                    |  |  |  |  |  |  |
| Login                                                                                                    | Instructions                                                                                                    |  |  |  |  |  |  |
| Welcome Please verify your security image and enter password.   Security Image Image   Key Phrase tree   Password * Image   * Required Field Image                                                                                                    | <ul> <li>Please make sure that the image and key phrase match what you selected and entered when you created your account.</li> <li>Please enter a new password that meets the criteria listed below, and click SUBMIT.</li> <li>PASSWORD CRITERIA</li> <li>Passwords must be at least 8 characters long, composed of characters from the each of the following four categories: <ul> <li>Uppercase letters (including, but not limited to A, B, C, Y, Z, etc.)</li> <li>Lowercase letters (including, but not limited to a, b, c, Y, Z, etc.)</li> <li>Special Characters (limited to #, ?, !, @, \$, %, ^, &amp;, *, ·)</li> <li>Numbers (including, but not limited to, 1, 2, 3, 4, 5, etc.)</li> </ul> </li> <li>Passwords cannot contain the text of User ID, first name, last name or street address.</li> </ul>                                                                                                    |  |  |  |  |  |  |

# 04/05/2025

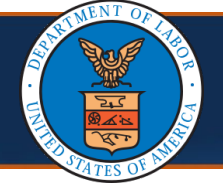

- 5. Enter the **Application Number** and **social security number (SSN)** or **Federal Employee Identification Number (FEIN)**.
  - If you know the Application Number and SSN or FEIN, <u>Select here</u> for next steps.
  - If you do not know the Application Number, select the link after the "Need help finding the application number?" text.

|    |         | ecams<br>HCE | 54           |                |                        |                            |                              |             |               |       |
|----|---------|--------------|--------------|----------------|------------------------|----------------------------|------------------------------|-------------|---------------|-------|
|    |         | 0            | -            | 1              | Profile:               |                            | External Links               | 😗 Help      | () Logout     |       |
|    |         | 🕂 > Та       | ack Applicat | ion            |                        |                            |                              |             |               |       |
|    |         |              |              |                |                        |                            |                              |             |               |       |
|    | C       | Close        | 🛛 Submit     |                |                        |                            |                              |             |               |       |
|    |         |              |              | Please provid  | le the Application I   | Number and SSN/FEIN to     | track your application.      |             |               |       |
|    |         |              |              | Need help find | ling the application r | number? Please select this | link to look up and retrieve | your applic | ation number. |       |
|    | A       | pplicatio    | n Number:    |                | *                      |                            |                              |             |               |       |
|    |         |              | SSN/FEIN:    |                | *                      |                            |                              |             |               |       |
| 6  | To retr | rieve        | he the       | Δnnli          | cation N               | lumher en                  | ter the Nat                  | ional       | Provide       | r     |
| 0. |         |              |              |                |                        | $\frac{1}{1}$              | ational Pro                  |             |               |       |
|    | identif | ier (        | INPI)        | anu S          | SIN OF FE              | in in the <b>N</b>         | ational Pro                  | viae        | riaentit      | ier a |
|    | SSN/F   | EIN          | field        | S.             |                        |                            |                              |             |               |       |

**Note**: The application number is located in the Return to Provider (RTP) letter.

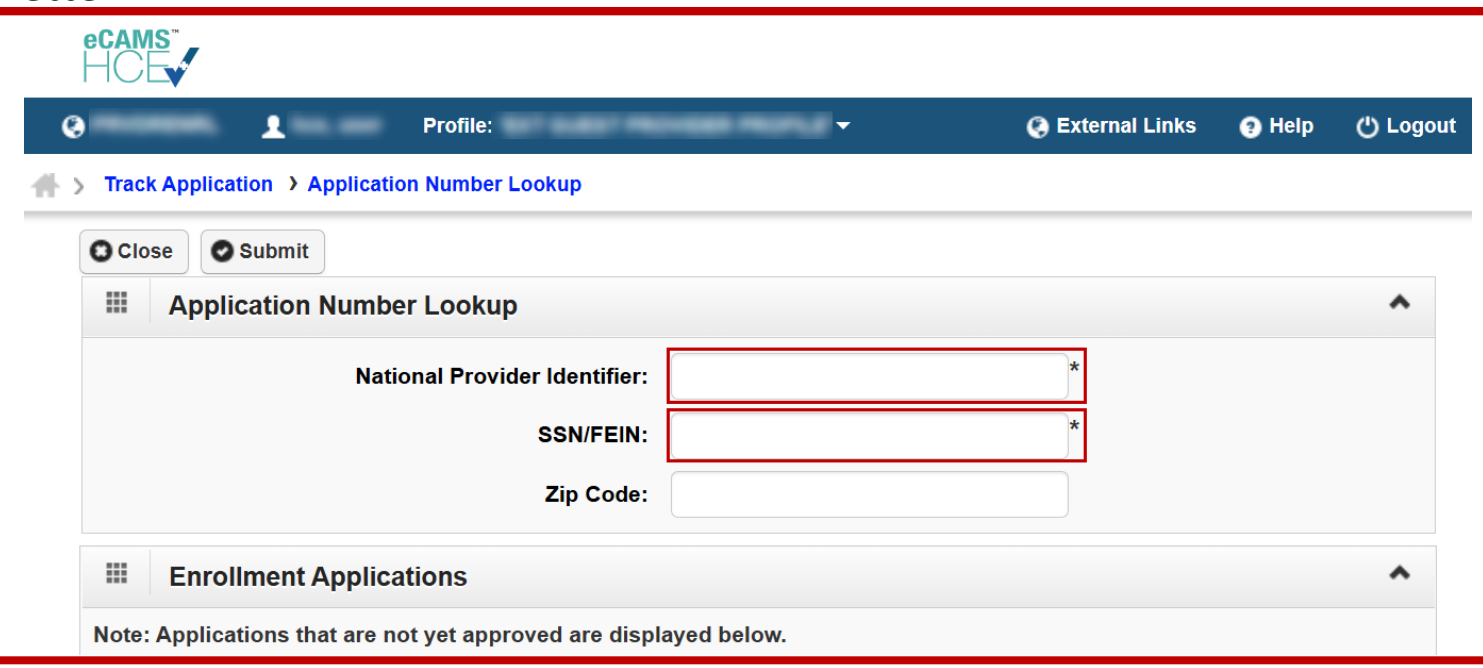

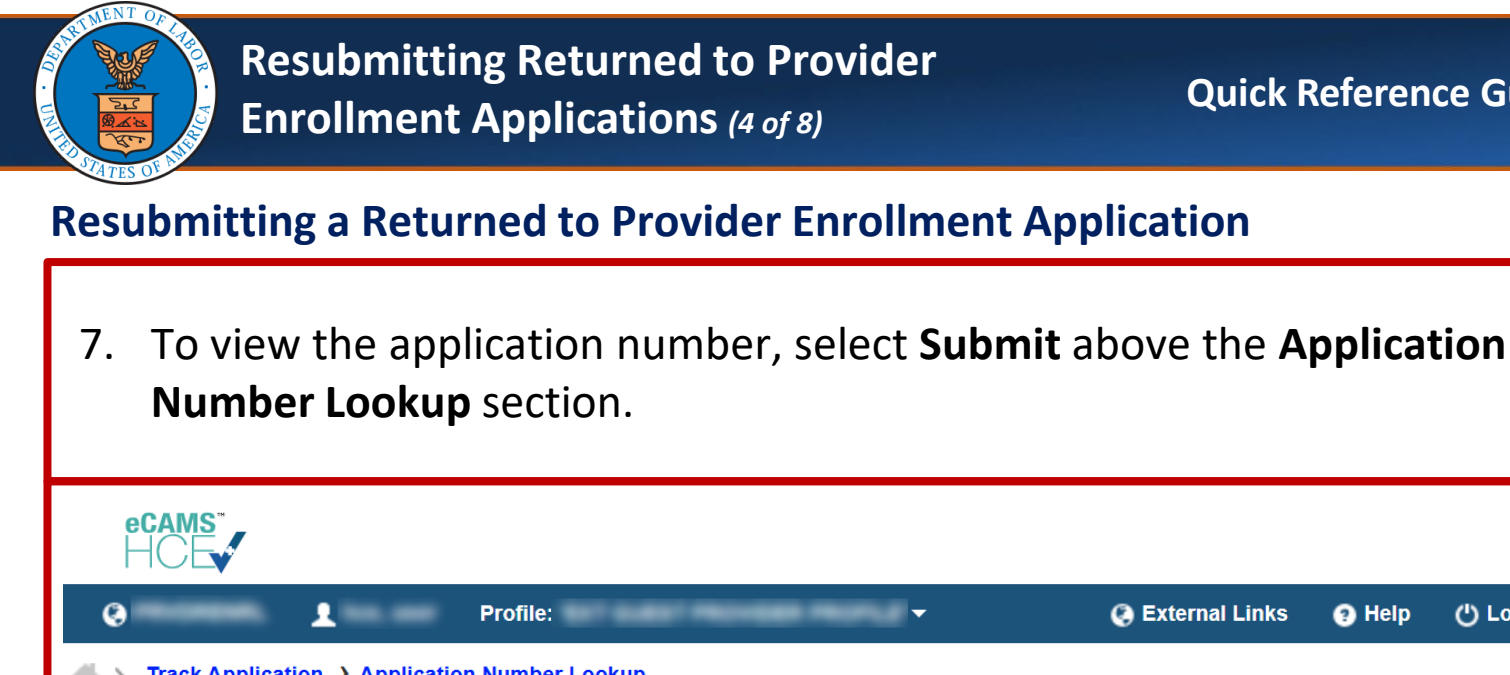

External Links Help () Logout Track Application > Application Number Lookup O Close Submit **Application Number Lookup** National Provider Identifier: SSN/FEIN: Zip Code:

The system identifies the matching enrollment application and displays the application's details in the Enrollment Applications section.

8. To access the application, select the **Application Number** link.

**Note**: Only those enrollment applications that have not been approved display.

| Enrollme                    | nt Applications            |                     |                |                       |                          |            |              |
|-----------------------------|----------------------------|---------------------|----------------|-----------------------|--------------------------|------------|--------------|
| ote: Applications           | s that are not yet ap      | proved are displaye | d below.       |                       |                          |            |              |
| Application<br>Number<br>▲▽ | pplication<br>Number<br>▲▽ |                     | Status<br>▲▼   | Created<br>Date<br>▲▼ | Submitted<br>Date<br>▲ ▼ |            |              |
|                             | Epocal<br>Completions      | 110100              |                |                       | In<br>Review             | 12/16/2024 | 12/16/2024   |
| View Page: 1                | O Go H                     | Page Count V        | iewing Page: 1 |                       | « First 《                | Prev > Ne  | ext >>> Last |

| Resubmitting Returned to Provider<br>Enrollment Applications (5 of 8)                                                                                                    | Quick Reference Guide                     |
|----------------------------------------------------------------------------------------------------|-------------------------------------------|
| Resubmitting a Returned to Provider Enrollment Applicati                                                                                                    | on                                        |
| <ol> <li>For providers who know their application number, entapplication number received during the initial enrollm<br/>Application Number field.</li> </ol>                                                                 | ter the<br>ient in the                    |
| eCAMS<br>HCEV                                                                                                    |                                           |
| Profile:     Formal Link     Track Application                                                                                                    | ks 👩 Help 🖞 Logout                        |
| Close Submit<br>Please provide the Application Number and SSN/FEIN to track your application<br>Need help finding the application number? Please select this link to look up and retri<br>Application Number:*<br>SSN/FEIN:* | n.<br>ieve your application number.       |
| 10. In the <b>SSN/FEIN</b> field, enter the Social Security Number<br>Federal Employer Identification Number (FEIN) used d<br>enrollment.                                                                                    | er (SSN) or<br>Juring the initial         |
| ecams<br>HCE                                                                                                    |                                           |
| Image: Contract Application                                                                                                    | ks 👩 Help 🖞 Logout                        |
| Close Submit Please provide the Application Number and SSN/FEIN to track your application Need help finding the application number? Please select this link to look up and retriv Application Number: * SSN/FEIN: *          | <b>1.</b><br>eve your application number. |

| Resub                                                      | mitting Returned to P                                                                  | rovider                                                                                      | Quick Reference Guide                               |  |  |  |  |  |
|------------------------------------------------------------|----------------------------------------------------------------------------------------|----------------------------------------------------------------------------------------------|-----------------------------------------------------|--|--|--|--|--|
| Enroll                                                     | ment Applications (6 of                                                                | <sup>8)</sup>                                                                                |                                                     |  |  |  |  |  |
| Resubmitting a Returned to Provider Enrollment Application |                                                                                        |                                                                                              |                                                     |  |  |  |  |  |
| 11. To return t                                            | o the application and r                                                                | nake the necessary                                                                           | y adjustments as                                    |  |  |  |  |  |
| indicated in                                               | n the RTP letter, select                                                               | <b>Submit</b> .                                                                              |                                                     |  |  |  |  |  |
| Close Submit                                               | Please provide the Application Number Need help finding the application number * * * * | <sup>•</sup> <b>and SSN/FEIN to track your app</b><br>? Please select this link to look up a | olication.<br>and retrieve your application number. |  |  |  |  |  |
| <b>Note:</b> When re                                       | turning to the enrollm                                                                 | ent application, th                                                                          | e status of all                                     |  |  |  |  |  |
| required steps                                             | will display as <b>Incomp</b>                                                          | lete.                                                                                        |                                                     |  |  |  |  |  |

- Each required step must be opened to verify that the information is correct or to make necessary revisions.
- Selecting the up and down arrows within the **Required** column sorts each step by "Required" or "Optional."
- You must open each step, verify or adjust the information as needed, and close the step.
- The step Status will then be marked as "Complete."

| Close Victore Victorials Obelete                                                                                                |                                           |            |            |            |             |
|----------------------------------------------------------------------------------------------------|-------------------------------------------|------------|------------|------------|-------------|
| Enroll Provider -Individual                                                                                                    |                                           |            |            |            |             |
| Business Process Wizard - Provider Enrollment (Individual). In order to submit your application, please click the last step for | Submit Enrollment Application for Review. |            |            |            |             |
| Step<br>A V                                                                                                    | Required                                  | Start Date | End Date   | Status     | Step Remark |
| Step 1: Provider Basic Information                                                                                              | Required                                  | 03/14/2025 | 03/14/2025 | Complete   |             |
| Step 2: Add Location                                                                                                    | Required                                  |            |            | Incomplete |             |
| Step 3: Add Taxonomies                                                                                                    | Required                                  |            |            | Incomplete |             |
| Step 4: Add Ownership Details                                                                                                   | Optional                                  |            |            | Incomplete |             |
| Step 5: Add Professional Licenses and Certifications                                                                            | Required                                  |            |            | Incomplete |             |
| Step 6: Add Identifiers                                                                                                    | Optional                                  |            |            | Incomplete |             |
| Step 7: Add EDI Submission Method                                                                                               | Optional                                  |            |            | Incomplete |             |
| Step 8: Add EDI Submitter Details                                                                                               | Optional                                  |            |            | Incomplete |             |
| Step 9: Add EDI Contact Information                                                                                             | Optional                                  |            |            | Incomplete |             |
| Step 10: Add Payment Details                                                                                                    | Required                                  |            |            | Incomplete |             |
| tep 11: Complete Provider Disclosure                                                                                            | Required                                  |            |            | Incomplete |             |
| Step 12: View/Upload Attachments                                                                                                | Optional                                  |            |            | Incomplete |             |
| Step 13: Submit Enrollment Application for Review                                                                               | Required                                  |            |            | Incomplete |             |

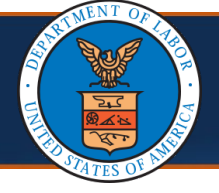

**Note:** After verifying, revising, or adding the required information for each step, submit the enrollment application as follows.

12. Select the Step 13: Submit Enrollment Application for Review link.

| oplication Number:                                                      | Name: TEst                                                     | Enrollment T                           | ype: Individual |            |            |             |
|-------------------------------------------------------------------------|----------------------------------------------------------------|----------------------------------------|-----------------|------------|------------|-------------|
| Close → Required Credentials ODelete                                    |                                                                |                                        |                 |            |            |             |
| Enroll Provider -Individual                                             |                                                                |                                        |                 |            |            |             |
| Pueineer Process Mittard - Provider Enrollment (Individual) In order I  | to submit your application, placed click the last stop for Sub | mit Enrollmont Application for Poving  |                 |            |            |             |
| Business i rocess mizard – i rovider chroiment (individual), in order i | to submit your application, please click the last step for Suc | sint Enrolment Application for Review. |                 |            |            |             |
|                                                                         | Step<br>▲▼                                                     | Required                               | Start Date      | End Date   | Status     | Step Remark |
| Step 1: Provider Basic Information                                      |                                                                | Required                               | 03/14/2025      | 03/14/2025 | Complete   |             |
| Step 2: Add Location                                                    |                                                                | Required                               |                 |            | Incomplete |             |
| Step 3: Add Taxonomies                                                  |                                                                | Required                               |                 |            | Incomplete |             |
| Step 4: Add Ownership Details                                           |                                                                | Optional                               |                 |            | Incomplete |             |
| Step 5: Add Professional Licenses and Certifications                    |                                                                | Required                               |                 |            | Incomplete |             |
| Step 6: Add Identifiers                                                 |                                                                | Optional                               |                 |            | Incomplete |             |
| Step 7: Add EDI Submission Method                                       |                                                                | Optional                               |                 |            | Incomplete |             |
| Step 8: Add EDI Submitter Details                                       |                                                                | Optional                               |                 |            | Incomplete |             |
| Step 9: Add EDI Contact Information                                     |                                                                | Optional                               |                 |            | Incomplete |             |
| Step 10: Add Payment Details                                            |                                                                | Required                               |                 |            | Incomplete |             |
| Step 11: Complete Provider Disclosure                                   |                                                                | Required                               |                 |            | Incomplete |             |
| Step 12: View/Upload Attachments                                        |                                                                | Optional                               |                 |            | Incomplete |             |
|                                                                         |                                                                |                                        |                 |            |            |             |

# 13. Enter the first and last name in the **First Name** and **Last Name** fields.

| Application Number:                                                                                                    | Name:                                                          | Enrollment Type: Individual                                                              |  |  |  |  |  |  |
|----------------------------------------------------------------------------------------------------|----------------------------------------------------------------|------------------------------------------------------------------------------------------|--|--|--|--|--|--|
| III Final Submission                                                                                                    |                                                                |                                                                                          |  |  |  |  |  |  |
| After you submit the enrollment, you cannot make                                                                                                    | e further changes until your enrollment application is approv  | ved.                                                                                     |  |  |  |  |  |  |
| Confirm & Sign                                                                                                    |                                                                |                                                                                          |  |  |  |  |  |  |
| I, the undersigned, certify to the following: I have read the contents of this application, and the information contained herein is true, correct, and complete.<br>I certify that I and my agents have currently in effect all necessary licenses, certifications, approvals, insurance, etc. required to properly provide the services and/or supplies for the OWCP in the state, county,<br>locality, or jurisdiction where the services and/or supplies are provided. I will provide proof of such licenses, certifications, approvals, insurance, etc. upon the OWCP's request. I understand that any revocation,<br>withdrawal, or non-renewal of necessary license, certification, approval, insurance, etc. required for me to properly provide services, shall be grounds for termination of enrollment/registration by the OWCP.<br>I authorize the OWCP to verify the information contained herein. I agree to notify the OWCP of any change in ownership, practice location and/or Final Adverse Action involving fraud or abuse within 30 days of the<br>reportable event. In addition, I agree to notify the OWCP of any other changes to the information in this form within 90 days of the effective date of change.<br>I also certify that I am not currently sanctioned, suspended, debarred or excluded by any Federal or State Health Care Program, (e.g., Medicare, Medicare, Medicar |                                                                |                                                                                          |  |  |  |  |  |  |
| upon the claim and the underlying transaction co                                                                                                    | mplying with state and federal laws (including, but not limite | d to, the Federal anti-kickback statute) and OWCP regulations, and program instructions. |  |  |  |  |  |  |
|                                                                                                    | *                                                              | k ant Names                                                                              |  |  |  |  |  |  |
| First Name:                                                                                                    |                                                                | Last Name.                                                                               |  |  |  |  |  |  |

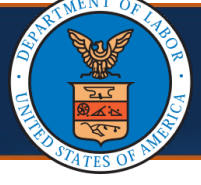

| <form><form><form><form><form><form><form><form></form></form></form></form></form></form></form></form>                                                                                                    | 14. Optionally, in the <b>Tit</b>                                                                                                    | <b>le</b> field, enter the                                                                                                    | e title of the fina                                                                                                    | l submitter.                                                                                                    |
|----------------------------------------------------------------------------------------------------|----------------------------------------------------------------------------------------------------|----------------------------------------------------------------------------------------------------|----------------------------------------------------------------------------------------------------|----------------------------------------------------------------------------------------------------|
| <form></form>                                                                                                    | 👫 > Track Application > Individual Enrollment > Submit Enrollment                                                                                                    |                                                                                                    |                                                                                                    |                                                                                                    |
| <form></form>                                                                                                    | Application Number:                                                                                                    | Name:                                                                                                    | E                                                                                                    | nrollment Type: Individual                                                                                                    |
| <form><form><form><form><form><form><form><form></form></form></form></form></form></form></form></form>                                                                                                    | III Final Submission                                                                                                    |                                                                                                    |                                                                                                    | •                                                                                                    |
| <form><form><form><form></form></form></form></form>                                                                                                    | After you submit the enrollment, you cannot make further changes up                                                                                                    | ntil your enrollment application is approved.                                                                                                    |                                                                                                    |                                                                                                    |
| <form><form><form><form></form></form></form></form>                                                                                                    | Confirm & Sign                                                                                                    |                                                                                                    |                                                                                                    |                                                                                                    |
| <form></form>                                                                                                    | I, the undersigned, certify to the following: I have read the contents o<br>I certify that I and my agents have currently in effect all necessary lic<br>locality, or jurisdiction where the services and/or supplies are provid<br>withdrawal, or non-renewal of necessary license, certification, approv<br>I authorize the OWCP to verify the information contained herein. I agr<br>reportable event. In addition, I agree to notify the OWCP of any other<br>I also certify that I am not currently sanctioned, suspended, debarred<br>providing services to Medicare, Medicaid, or other Federal program b<br>I understand that any deliberate omission, misrepresentation, or falsi<br>Office of Workers' Compensation Program (OWCP), or any deliberate<br>denial or revocation of OWCP billing privileges, civil damages, and/or<br>Lagree to abide by the OWCP regulations and program instructions th | f this application, and the information containe<br>enses, certifications, approvals, insurance, etc<br>ed. I will provide proof of such licenses, certific<br>rail, insurance, etc. required for me to properly<br>ee to notify the OWCP of any change in owners<br>changes to the information in this form within<br>1 or excluded by any Federal or State Health Ca<br>beneficiaries nor are any owners, officers, or m<br>iffication of any information contained in this ap<br>alteration of any text on this application form,<br>r imprisonment.   | ed herein is true, correct, and complete.<br>.: required to properly provide the services and<br>cations, approvals, insurance, etc. upon the OV<br>provide services, shall be grounds for terminal<br>ship, practice location and/or Final Adverse Ac<br>90 days of the effective date of change.<br>re Program, (e.g., Medicare, Medicaid, or any o<br>anaging employees of the practice listed in this<br>splication or contained in any communication s<br>may be punished by criminal, civil, or administ<br>Section 3A of this enrollment form. Lunderstan | for supplies for the OWCP in the state, county,<br>VCP's request. I understand that any revocation,<br>tion of enrollment/registration by the OWCP.<br>tion involving fraud or abuse within 30 days of the<br>ther Federal program), or otherwise prohibited from<br>s application.<br>supplying information to the Department of Labor,<br>trative penalties including, but not limited to, the<br>d that payment of a claim by OWCP is conditioned |
| <form></form>                                                                                                    | upon the claim and the underlying transaction complying with state a                                                                                                    | ind federal laws (including, but not limited to, t                                                                                                    | the Federal anti-kickback statute) and OWCP re                                                                                                    | gulations, and program instructions.                                                                                                    |
| <form>  Image: Image:   Signature Date: 77.000.000 Line Date: 70.000.000 Line Date: 70.000 Line Date: 70.000 Line Date: 70.000 Line Da</form> | First Name:                                                                                                    | *                                                                                                    | Last Name:                                                                                                    | *                                                                                                    |
|                                                                                                    | Title:                                                                                                    | Sig                                                                                                    | nature Date: 07/30/2024 12:26:07                                                                                                    |                                                                                                    |
| Confirm & Sign         I, the undersigned, certify to the following: I have read the contents of this application, and the information contained herein is true, correct, and complete.         I, clerify that I and my agents have currently in effect all necessary licenses, certifications, approvals, insurance, etc. upon the OWCP's request. I understand that any revocation, withdrawal, or non-rnewal of necessary licenses, certifications, approvals, insurance, etc. upon the OWCP's request. I understand that any revocation, withdrawal, or non-rnewal of necessary license, certifications, approval, insurance, etc. required for Final Adverse. Action involving fradu or abuse within 30 days of the reportable event. In addition, I agree to notify the OWCP of any other changes to the information in this form within 90 days of the effective date of change.         I also certify that I and not urently sanctification, optication of any information or a information contained in this application.         Understand that any delberate omission, misrepresentation of any information contained in this application contained in this application.         Understand that any delberate omission, misrepresentations of any information contained in this application contained in this application.         I agree to abide by the OWCP regulations and program instructions that apply to me or to the organization listed in Section 3A of this enrollment form. I understand that apy delberges, civil damages, and/or imprisonment.         I agree to abide by the OWCP regulations, and program instructions that apply to me or to the organization listed in Section 3A of this enrollment form. I understand that payment of a claim by OWCP is not entities in submistration of the federal and kincluack stature) and OWCP regulations, and program ins                                                                                                    | 15. The application will ន្<br>completes the IRS va                                                                                                    | go into a submitt<br>Ilidation, the stat                                                                                                    | ed status. Once tus will change to                                                                                                    | the application<br>o in review.                                                                                                    |
| I agree to abide by the OWCP regulations and program instructions that apply to me or to the organization listed in Section 3A of this enrollment form. I understand that payment of a claim by OWCP is conditioned upon the claim and the underlying transaction complying with state and federal laws (including, but not limited to, the Federal anti-kickback statute) and OWCP regulations, and program instructions.         First Name:       *       Last Name:       *         Title:       Signature Date: 07/30/2024 12:26:07         Privacy Act Statement       Collection of this information by OWCP is necessary for its administration of the Federal Employees' Compensation Act, the Black Lung Benefits Act, the Longshore and Harbor Workers' Compensation Act and the Energy Employees Occupational Illness Compensation Program Act, and is authorized under 20 CFR 10.800, 20 CFR 30.700, 20 CFR 702.145, 20 CFR 725.714 and 33 USC 918(b). The information provided will be used to ensure accurate payment of medical and vocational rehabilitation provider bills and is protected by the Privacy Act of 1974, as amended (5 USC 552a) in accordance with the following systems of records: DDL/GOVT-1, DDL/OWCP-19 and DDL/OWCP-11, published in the Federal Register, Vol. 81, page 25766, April 29, 2016, or as updated and republished. Completion and submission of this form is normation will be furnished to OWCP and its data processing contractors, and may also be disclosed to other federal and state agencies in connection with the administration of other programs, to the Department of Justice for litigation purposes, and to medical and other provider review boards. Additional disclosures may be made through the routine uses for information contained in the referenced systems of records.                                                                                                    | Confirm & Sign<br>I, the undersigned, certify to the following: I have read the contents of<br>I certify that I and my agents have currently in effect all necessary lic<br>locality, or jurisdiction where the services and/or supplies are provid<br>withdrawal, or non-renewal of necessary license, certification, appro<br>I authorize the OWCP to verify the information contained herein. I ag<br>reportable event. In addition, I agree to notify the OWCP of any other<br>I also certify that I am not currently sanctioned, suspended, debarred<br>providing services to Medicare, Medicaid, or other Federal program I<br>I understand that any deliberate omission, misrepresentation, or fals<br>Office of Workers' Compensation Program (OWCP), or any deliberate<br>denial or revocation of OWCP billing privileges, civil damages, and/or                                                        | of this application, and the information contain<br>enses, certifications, approvals, insurance, etc<br>ied. I will provide proof of such licenses, certifi-<br>val, insurance, etc. required for me to properly<br>ree to notify the OWCP of any change in owner<br>changes to the information in this form within<br>d or excluded by any Federal or State Health C:<br>beneficiaries nor are any owners, officers, or m<br>affication of any information contained in this a<br>a alteration of any text on this application form,<br>or imprisonment. | ed herein is true, correct, and complete.<br>c. required to properly provide the services and<br>cations, approvals, insurance, etc. upon the OV<br>provide services, shall be grounds for termina<br>rship, practice location and/or Final Adverse Ac<br>90 days of the effective date of change.<br>are Program, (e.g., Medicare, Medicaid, or any or<br>hanaging employees of the practice listed in thi<br>pplication or contained in any communication s<br>, may be punished by criminal, civil, or adminis                                                | Wor supplies for the OWCP in the state, county,<br>WCP's request. I understand that any revocation,<br>tion of enrollment/registration by the OWCP,<br>etton involving fraud or abuse within 30 days of the<br>other Federal program), or otherwise prohibited from<br>s application.<br>supplying information to the Department of Labor,<br>trative penalties including, but not limited to, the                                                   |
| First Name:       *       Last Name:       *         Title:       Signature Date: 07/30/2024 12:26:07         Privacy Act Statement         Collection of this information by OWCP is necessary for its administration of the Federal Employees' Compensation Act, the Black Lung Benefits Act, the Longshore and Harbor Workers' Compensation Act and the Energy Employees Occupational Illness Compensation Program Act, and is authorized under 20 CFR 10.800, 20 CFR 30.700, 20 CFR 702.145, 20 CFR 725.714 and 33 USC 918(b). The information provided will be used to ensure accurate payment of medical and vocational rehabilitation provider bills and is protected by the Privacy Act of 1974, as amended (5 USC 552a) in accordance with the following systems of records: DOL/GOVT-1, DOL/OWCP-4 DOL/OWCP-4 DOL/OWCP-19, published in the Federal Register, Vol. 81, page 25766, April 29, 2016, or as updated and republished. Completion and submission of this form is ovoluntary; however, failure to provide the information (including SSN or EIN) will result in substantially delayed payment of bills. This information will be furnished to OWCP and its data processing contractors, and may also be disclosed to other federal and state agencies in connection with the administration of other programs, to the Department of Justice for litigation purposes, and to medical and other provider review boards. Additional disclosures may be made through the routine uses for information including SSN or EIN)                                                                                                    | I agree to abide by the OWCP regulations and program instructions t<br>upon the claim and the underlying transaction complying with state a                                                                                                    | hat apply to me or to the organization listed in<br>and federal laws (including, but not limited to, t                                                                                                    | Section 3A of this enrollment form. I understar<br>the Federal anti-kickback statute) and OWCP re                                                                                                    | nd that payment of a claim by OWCP is conditioned<br>egulations, and program instructions.                                                                                                    |
| Title:       Signature Date: 07/30/2024 12:26:07         Privacy Act Statement       Signature Date: 07/30/2024 12:26:07         Collection of this information by OWCP is necessary for its administration of the Federal Employees' Compensation Act, the Black Lung Benefits Act, the Longshore and Harbor Workers' Compensation Act and the Energy Employees Occupational Illness Compensation Program Act, and is authorized under 20 CFR 10.800, 20 CFR 30.700, 20 CFR 702.145, 20 CFR 725.714 and 33 USC 918(b). The information provided will be used to ensure accurate payment of medical and vocational rehabilitation provider bills and is protected by the Privacy Act of 1974, as amended (5 USC 552a) in accordance with the following systems of records: DOL/GOVT-1, DOL/OWCP-4 DOL/OWCP-4 DOL/OWCP-10, published in the Federal Register, Vol. 81, page 25766, April 29, 2016, or as updated and republished. Completion and submission of this form is voluntary; however, failure to provide the information (including SSN or EIN) will result in substantially delayed payment of bills. This information will be furnished to OWCP and its data processing contractors, and may also be disclosed to other federal and state agencies in connection with the administration of other programs, to the Department of Justice for litigation purposes, and to medical and other provider review boards. Additional disclosures may be made through the routine uses for information contained in the referenced systems of records.                                                                                                    | First Name:                                                                                                    | *                                                                                                    | Last Name:                                                                                                    | *                                                                                                    |
| Privacy Act Statement<br>Collection of this information by OWCP is necessary for its administration of the Federal Employees' Compensation Act, the Black Lung Benefits Act, the Longshore and Harbor Workers' Compensation Act and the<br>Energy Employees Occupational Illness Compensation Program Act, and is authorized under 20 CFR 10.800, 20 CFR 30.700, 20 CFR 702.145, 20 CFR 725.714 and 33 USC 918(b). The information provided will be<br>used to ensure accurate payment of medical and vocational rehabilitation provider bills and is protected by the Privacy Act of 1974, as amended (5 USC 552a) in accordance with the following systems of records:<br>DOL/GOVT-1, DOL/OWCP-4 DOL/OWCP-9 and DOL/OWCP-11, published in the Federal Register, Vol. 81, page 25766, April 29, 2016, or as updated and republished. Completion and submission of this form is<br>voluntary; however, failure to provide the information (including SSN or EIN) will result in substantially delayed payment of bills. This information will be furnished to OWCP and its data processing contractors, and<br>may also be disclosed to other federal and state agencies in connection with the administration of other programs, to the Department of Justice for litigation purposes, and to medical and other provider review<br>boards. Additional disclosures may be made through the routine uses for information ontained in the referenced systems of records.                                                                                                    | Title:                                                                                                    | Sig                                                                                                    | gnature Date: 07/30/2024 12:26:07                                                                                                    |                                                                                                    |
|                                                                                                    | Privacy Act Statement<br>Collection of this information by OWCP is necessary for its administ<br>Energy Employees Occupational Illness Compensation Program Act,<br>used to ensure accurate payment of medical and vocational rehabilit<br>DOL/GOVT-1, DOL/OWCP-4 DOL/OWCP-11, publisi<br>voluntary; however, failure to provide the information (including SSN<br>may also be disclosed to other federal and state agencies in connect<br>boards. Additional disclosures may be made through the routine use                                                                                                    | ration of the Federal Employees' Compensation<br>, and is authorized under 20 CFR 10.800, 20 CF<br>ation provider bills and is protected by the Pri-<br>hed in the Federal Register, Vol. 81, page 2576<br>I or EINJ will result in substantially delayed pay<br>tion with the administration of other programs,<br>as for information contained in the referenced s                                                                                                    | n Act, the Black Lung Benefits Act, the Longsh<br>R 30.700, 20 CFR 702.145, 20 CFR 725.714 and<br>vacy Act of 1974, as amended (5 USC 552a) in a<br>5, April 29, 2016, or as updated and republished<br>ment of bills. This information will be furnished<br>to the Department of Justice for litigation purp<br>systems of records.                                                                                                    | ore and Harbor Workers' Compensation Act and the<br>33 USC 918(b). The information provided will be<br>ccordance with the following systems of records:<br>1. Completion and submission of this form is<br>d to OWCP and its data processing contractors, and<br>oses, and to medical and other provider review                                                                                                    |